2025 年 5 月 26 日 京銀証券株式会社

## セキュリティ対策 Eメールによる認証機能の追加について

いつも、京銀証券オンラインサービスをご利用いただき、誠にありがとうございます。

この度、セキュリティ対策の一環として、2025年5月26日(月)より、ワンタイムパ スワード未登録のお客さま向けに、ログイン時の追加認証機能を導入いたします。今後、 ログインの際には、登録されたメールアドレスにお送りする「ログイン認証コード」※を 使用して認証を行っていただく必要があります。

※一度認証に成功した環境(同端末・同ブラウザ)からの次回ログイン時には追加認証は 求められません。

なお、誤ったメールアドレスをご登録されている場合、ログイン認証コードが正しく届 かないため、オンラインサービスへのログインが出来なくなりますので、ご登録メールア ドレスの確認と最新化をお願いします。

一段のセキュリティ強化をご希望のお客さまにおかれましては、ワンタイムパスワード をご利用いただきますようお願い致します。

今後とも京銀証券オンラインサービスをよろしくお願い致します。

記

1. 追加する多要素認証機能

メール認証機能

2. 取扱開始日

2025年5月26日(月)

3. 対象のお客さま

京銀証券オンラインサービスをご利用中でワンタイムパスワードを未登録のお客さま

4. 機能概要

ログイン時「ログインパスワード」に加え、 ご登録のメールアドレスにお送りする「ログイン認証コード」を入力します。 詳細は、別紙をご覧ください。

以 上

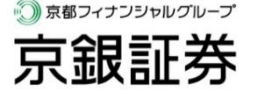

■メール認証機能のご利用手順

STEP1 >>> ご登録メールアドレスを選択し、ログイン認証コードを送信

・京銀証券オンラインサービスでログインパスワードを入力後、「メール認証」画面でご登録のメールアドレスを確認し、「送信」ボタンを押してください。

・追加認証に必要な「ログイン認証コード」がご登録のメールアドレスに送信されます。

STEP2 >>> ログイン認証コードの入力、認証

・京銀証券オンラインサービスの「メール認証-認証コード入力-」画面に「ログイン認 証コード」を入力し、「認証」ボタンを押してオンラインサービスにログインします。
※ログイン認証コードの有効期限は10分です。
※一度認証に成功した環境(同端末・同ブラウザ)からの次回ログイン時には追加認 証は求められません。

■メールアドレスの登録方法

- ・メールアドレスを未登録のお客さまは、京銀証券オンラインサービスにログインの うえ、メインメニュー「口座情報」→「お客さま情報」→「Eメール通知サービス」 からメールアドレスを登録してください。
- ▼「京銀証券オンラインサービス 操作マニュアル」▼ https://www.kyogin-sec.co.jp/com/pdf/manual\_investor.pdf

■京銀証券の URL

・京銀証券のホームページやオンラインサービスをご利用の際は、以下のURLをお気に 入り登録(ブックマーク)のうえ、そこからご利用いただくことをお勧めします。

| 京銀証券ホームページ    | https://www.kyogin-sec.co.jp/    |
|---------------|----------------------------------|
| 京銀証券オンラインサービス | https://online.kyogin-sec.co.jp/ |